## Vaihe 1: Käyttäjän oikeudet

Voidaksesi lisätä käyttäjäoikeuksia, kuten "Payment Processor" ja "Payment viewer" sinulla on oltava yrityksesi pääkäyttäjäoikeudet (Customer Administrator)

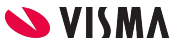

## Vaihe 2: Valitse pääkäyttäjän valikko (vaihtoehto 1)

- a) Valitse "Visma.net ERP".
- b) Valitse "Admin

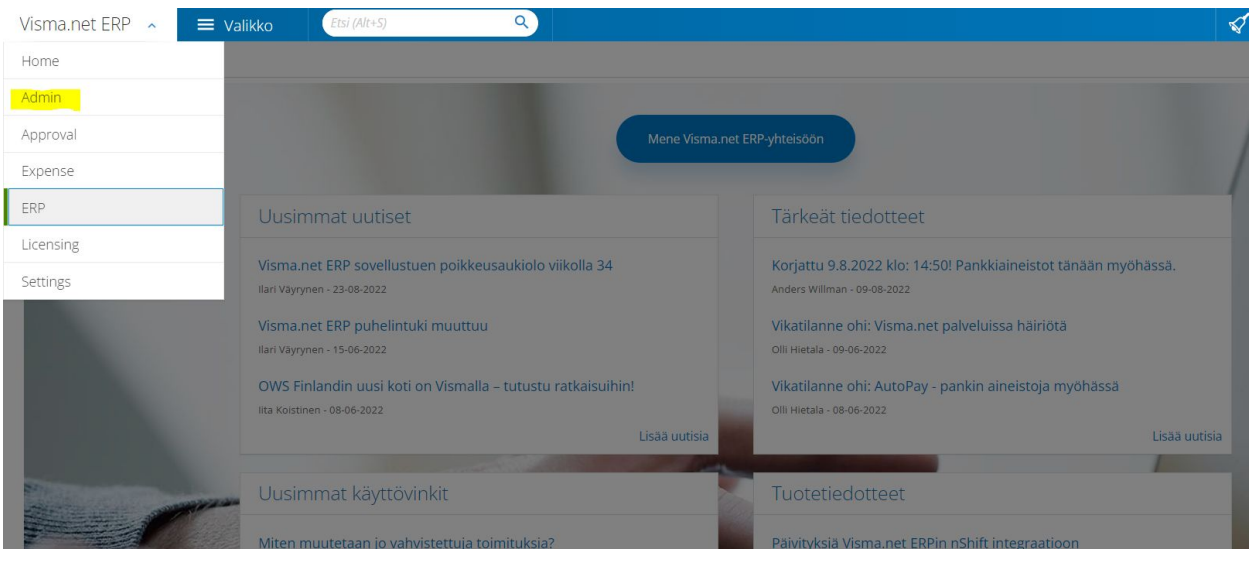

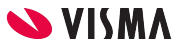

## Vaihe 2: Valitse pääkäyttäjän valikko (vaihtoehto 2)

a) Valitse "Admin"

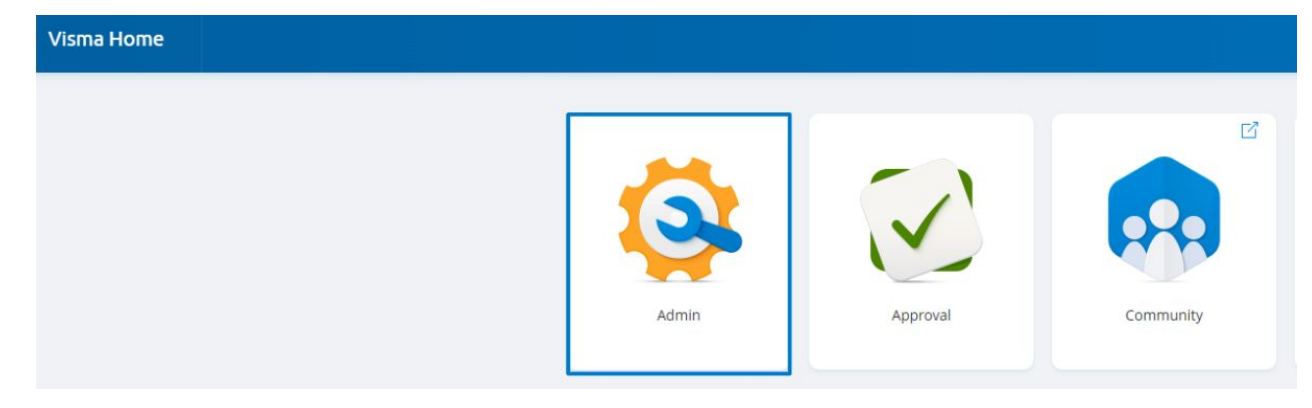

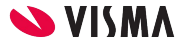

# Vaihe 3: Valitse "Käyttäjät ja Roolit"

a) Valitse ylävalikosta "Käyttäjät ja Roolit"

| Visma.net Admin ~          | Aloitussivu                   | Käyttäjät ja roolit         | Yritykset          | Raportit       | Tukipalvelu         | Asetukset            |                                      |
|----------------------------|-------------------------------|-----------------------------|--------------------|----------------|---------------------|----------------------|--------------------------------------|
|                            |                               |                             |                    |                |                     |                      |                                      |
| 12.8.2022 <u>Sisaankii</u> | r <u>jausnistoria</u> el enaa | i nayta taydellista yhteenv | vetoa kayttajien s | asaankirjautum | sista, koska visman | i sovelluksiin ollaa | n tekemassa omi,                     |
| Yhteenveto                 |                               |                             |                    |                |                     | Käytt                | äjät ja rooli                        |
| 60 yritykset 84 käyttäjää  |                               |                             |                    |                |                     |                      | <u>ää käyttäjä</u><br>vista käyttäjä |

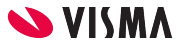

## Vaihe 4: Valitse käyttäjä

a) Valitse/klikkaa sitä
 käyttäjää, jolle
 haluat asettaa
 uuden roolin

| ayttajat |   |            |            |    |                                                          |                   |
|----------|---|------------|------------|----|----------------------------------------------------------|-------------------|
|          |   |            |            |    |                                                          | 104               |
| cayttaja | ^ | Sahkoposti | Tilin tila |    | viim. muuttaja                                           | Viimeksi muutettu |
| a kni    |   | ( a thi    | Kaikki     | •) | (a m                                                     | ) (0 <i>lm</i>    |
|          |   |            | ALWARD     |    | tácms Connact                                            | 114 1014          |
|          |   |            | Aktivoltu  |    | visma Connect                                            | 22.4.2020         |
|          |   |            | Aktivoitu  |    |                                                          | 4.2.2021          |
|          |   |            | Aktivoltu  |    | Visma Connect                                            | 4.3.2022          |
|          |   |            | Aktivoitu  |    | Visma Connect System User (visma.connect.user@visma.com) | 28.6.2019         |

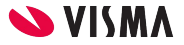

# Vaihe 5. Valitse yritys

a) Valitse yritys

| Taso                              | ^ | Admin  | App Store | Approval         | Authentication Settings |
|-----------------------------------|---|--------|-----------|------------------|-------------------------|
| Q Etsi                            |   | Q Etsi | Q Etsi    | Q Etsi           | Q Etsi                  |
| Projektilaskenta Demo Oy (yritys) | ) |        |           | Invoice Approver |                         |

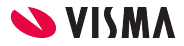

### Vaihe 6: Lisää käyttäjän rooli

| Taso                                     | Admin                       | App Store | Approval  | Authentication Settings | AutoInvoice | AutoPay | AutoReport | Expense        | Financials                                | Supporting services          | Payroll    |
|------------------------------------------|-----------------------------|-----------|-----------|-------------------------|-------------|---------|------------|----------------|-------------------------------------------|------------------------------|------------|
| (a est                                   | (G 65)                      | ( 0 E5/   | ( a. Etsi | Q. 151                  | Q Etsi      | (a Esi  | (a, ess    | ( a <i>esi</i> | ( CL ESI                                  | ( a Etsi                     | G Ets/     |
|                                          |                             |           |           |                         |             |         |            |                | ✓ <sub>10</sub> Financials Administration | or. F                        |            |
| Sanna R testiyritys Oy (yritys)          |                             |           |           |                         |             |         |            |                |                                           | ER C                         |            |
| Visma.net Yritysmallit ja Demot Visma So | 4 Application administrator |           |           |                         |             |         |            |                | Financials Administrator                  | 1 / 10024 lisenssiä käytössä | 1 O (      |
| 3 tasot                                  |                             |           |           |                         |             |         |            |                | Financials User                           | 1 / 10024 lisenssiä käytössä | <b>π</b> @ |
|                                          |                             |           |           |                         |             |         |            |                | Payment processor                         | Rajaton määrä lisenssejä     | <b>@</b> @ |
|                                          |                             |           |           |                         |             |         |            |                | Payment viewer                            | Rajaton määrä lisenssejä     | <b>1</b> 0 |
|                                          |                             |           |           |                         |             |         |            |                | Project Controller                        | 0 / 10024 lisenssiā kāytossā | 0          |
| Poista käyttäjä                          | 41                          |           |           |                         |             |         |            |                | Project Employee                          | 0 / 10024 lisenssiä käytössä | () * Ilen  |

- a) Aseta kursori kenttään "Financials" ja klikkaa
- b) Valitse käyttäjän rooli
  - i) Maksujen käsittelijä (Payment Processor)
  - ii) Maksujen katselija (Payment Viewer)
- c) Klikkaa alasvetovalikon ulkopuolella
- d) Paina "Tallenna"

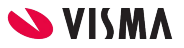

## Vaihe 7: Uudelleen kirjautuminen

Käyttäjän, kenelle on määritelty uusi rooli, on kirjauduttava uudelleen sisään järjestelmään. Vasta uudelleen kirjautumisen jälkeen uusi rooli aktivoituu.

|                                   | @visma.com              |               |
|-----------------------------------|-------------------------|---------------|
|                                   |                         | Omat tiedot   |
| Viimeisin kirja<br>31. elok. 2022 | utuminen<br>2 klo 12.52 | Kirjaudu ulos |

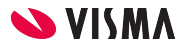

### Vaihe 8: Valmis!

Jos "Uusi Maksatusprosessi" on valittuna Ostoreskontran asetuksissa (katso erillinen käyttöopas), niin Uusi maksatusprosessi avautuu Ostoreskontran **Käsittele maksut** -ruudulla.

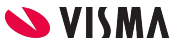

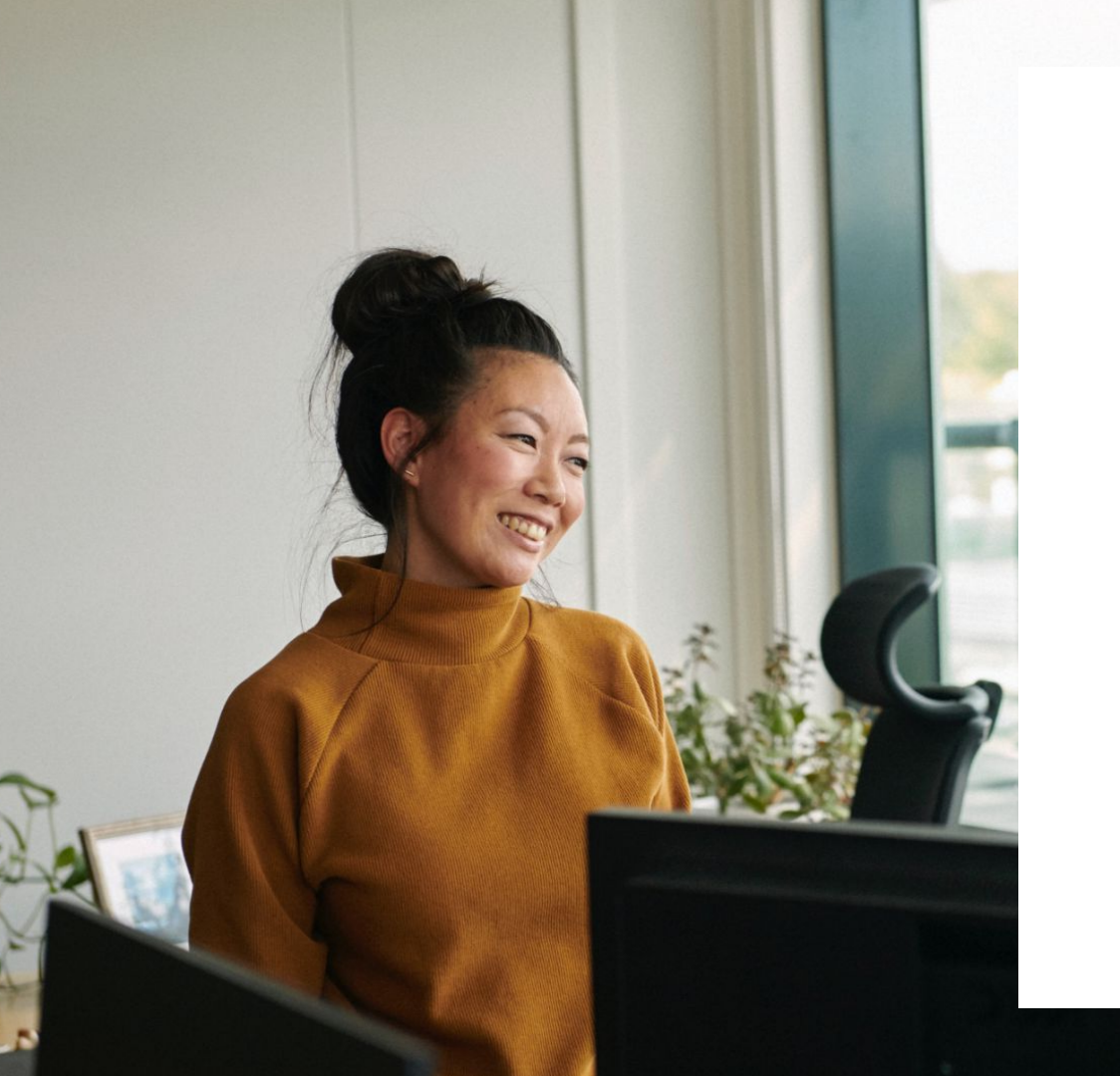

#### Entrepreneurial

#### Responsible

#### Dedicated

Inclusive

Make progress happen

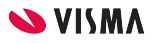